## 在SPA300/SPA500系列IP電話上配置會話發起協定(SIP)引數

## 目標

作業階段啟始通訊協定(SIP)是一種訊號通訊協定,用於在基於IP的網路中建立、管理和終止 作業階段。SIP是一種呼叫管理機制。它還允許建立使用者位置,提供特徵協商,以便會話中 的所有參與者可以就要在它們之間支援的特徵達成一致,並且允許在會話進行期間對會話的特 徵進行更改。

本文檔的目標是向您顯示SPA300和SPA500系列IP電話上的SIP引數配置。

## 適用裝置

·SPA300系列IP電話

·SPA500系列IP電話

## Linksys金鑰配置

**注意:在**實際SPA300或SPA500系列IP電話上將信令協定設定為SIP,使用導航鍵轉到 Device Administration > Call Control Settings > Signalling Protocol SIP。

步驟1.登入到Web配置實用程式並選擇Admin Login > Advanced > Voice > SIP。SIP頁面隨即 開啟:

| SIP Parameters            |                        |                                 |                        |
|---------------------------|------------------------|---------------------------------|------------------------|
| Max Forward:              | 70                     | Max Redirection:                | 5                      |
| Max Auth:                 | 2                      | SIP User Agent Name:            | \$VERSION              |
| SIP Server Name:          | \$VERSION              | SIP Reg User Agent Name:        | User                   |
| SIP Accept Language:      | English                | DTMF Relay MIME Type:           | application/dtmf-relay |
| Hook Flash MIME Type:     | application/hook-flash | Remove Last Reg:                | no 💌                   |
| Use Compact Header:       | no 💌                   | Escape Display Name:            | no 💌                   |
| SIP-B Enable:             | no 💌                   | Talk Package:                   | no 👻                   |
| Hold Package:             | no 💌                   | Conference Package:             | no 💌                   |
| Notify Conference:        | no 💌                   | RFC 2543 Call Hold:             | yes 👻                  |
| Random REG CID On Reboot: | no 💌                   | Mark All AVT Packets:           | yes 👻                  |
| SIP TCP Port Min:         | 5060                   | SIP TCP Port Max:               | 5080                   |
| CTI Enable:               | no 💌                   | Caller ID Header:               | PAID-RPID-FROM         |
| SRTP Method:              | x-sipura 👻             | Hold Target Before REFER:       | no 👻                   |
| Dialog SDP Enable:        | no 💌                   | Keep Referee When REFER Failed: | no 💌                   |
| Display Diversion Info:   | no 💌                   |                                 |                        |
| SIP Timer Values (sec)    |                        |                                 |                        |
| SIP T1:                   | .5                     | SIP T2:                         | 4                      |
| SIP T4:                   | 5                      | SIP Timer B:                    | 16                     |
| SIP Timer F:              | 16                     | SIP Timer H:                    | 16                     |
| SIP Timer D:              | 16                     | SIP Timer J:                    | 16                     |
| INVITE Expires:           | 240                    | ReINVITE Expires:               | 30                     |

步驟2.在Max Forward欄位中輸入可將請求轉發到下一個下游伺服器的代理或網關數量。該值 表示允許轉發請求消息的剩餘次數。範圍為0至255。初始值為70。

步驟3.在Max Redirection欄位中輸入可重定向邀請的次數,以避免無限循環。預設值為5。

步驟4.在Max Auth欄位中輸入要求的最大次數。範圍為0至255。預設值為2。

步驟5.在「SIP User Agent Name」欄位中輸入出站請求中使用的使用者代理標頭。預設值為 \$VERSION。如果為空,則不包括報頭。

步驟6.在「SIP Server Name」欄位中輸入用於響應入站響應的伺服器標頭。預設值為 \$VERSION。

步驟7.在「SIP Reg User Agent Name」欄位中輸入註冊請求中使用的使用者代理名稱。如果 未指定,則將SIP使用者代理名稱用於註冊請求。

步驟8.在*SIP接受語言*欄位中輸入首選語言的名稱,該名稱用於原因短語、會話說明或狀態響 應(在響應中作為消息正文傳送)。如果為空,則不會包含標題,並且伺服器假定所有語言對 於客戶端都是可接受的。預設值為空白。

步驟9.在「DTMF Relay MIME Type」欄位中輸入DTMF中繼MIME。在SIP INFO消息中使用 MIME型別來指示DTMF事件。此引數必須與服務提供商匹配。預設值為application/dtmfrelay。

步驟10.在 掛機快閃記憶體 MIME 型別欄位中輸入掛機快閃記憶體 MIME。在SIPINFO 消息中使用的 MIME 型別對掛機快閃記憶體事件發出訊號。

步驟11.從**移除最後註冊**下拉式清單中選擇**Yes**或**No**。如果選擇「是」,如果值不同,它將刪 除註冊新註冊之前使用的最後一個註冊。預設值為No。

步驟12.從**Use Compact Header**下拉選單中選擇**Yes**或**No**。如果選擇「是」,思科IP電話將在 出站SIP消息中使用緊湊的SIP報頭。如果您選擇否,Cisco SPA IP電話將使用普通的SIP報頭 。預設值為No。

步驟13.從**Escape Display Name**下拉選單中選擇**Yes**或**No**。如果選擇Yes(是),則會將配置 的Display Name(顯示名稱)字串用一對雙引號引起來SIP消息。

步驟14.從**SIP-B Enable**下拉選單中選擇**Yes**或**No**。如果選擇是,它將啟用面向企業的SIP(支援Sylantro呼叫流)呼叫功能。

步驟15.從**Talk Package**下拉式清單中選擇**Yes**或**No**。如果選擇「是」,它將啟用對BroadSoft Talk包的支援,使使用者可以通過按一下外部應用程式中的按鈕應答或恢復呼叫。預設值為 No。

步驟16.從**保留程式包**下拉選單中選擇**Yes**或**No**。如果選擇「是」,它將啟用對BroadSoft Hold程式包的支援,該程式允許使用者通過按一下外部應用程式中的按鈕來保留呼叫。預設值 為No。

步驟17.從**Conference Package**下拉選單中選擇**Yes**或**No**。如果選擇「是」,它將啟用對 BroadSoft會議包的支援,使使用者可以通過按一下外部應用程式中的按鈕來開始電話會議。 預設值為No。

步驟18.從**通知會議**下拉選單中選擇**是**或**否**。如果選擇「是」,Cisco SPA IP電話會在開始電 話會議時發出帶有事件會議的NOTIFY(使用BroadSoft Conference Package)。 預設值為 No。 步驟19.從*RFC 2543 Call Hold*下拉選單中選擇**Yes**或**No**。如果選擇「是」, Cisco SPA IP電 話在將SIP重新INVITE傳送到對等體以保持呼叫時包含會話描述協定(SDP)語法c=0.0.0.0。預 設值為Yes。

步驟20.從**Random REG CID On Reboot**下拉選單中選擇**Yes**或**No**。如果選擇「是」,Cisco SPA IP電話會在下次軟體重新啟動後使用不同的隨機呼叫ID進行註冊。預設值為No。

步驟21.從Mark ALL AVT Packets下拉選單中選擇Yes或No。如果選擇「是」,則所有音訊影 片傳輸(AVT)音調資料包(針對冗餘進行編碼)都設定了標籤位。預設值為Yes。

步驟22.在SIP TCP Port Min欄位中輸入可用於SIP會話的最小TCP埠號。預設值為5060。

步驟23.在「SIP TCP Port Max」欄位中輸入可用於SIP會話的最高TCP埠號。預設值為 5080。

步驟24.從*Keep Refereer When REFER Failed*下拉式清單中選擇**Yes**或**No**。如果選擇「是」 ,電話會立即處理NOTIFY傳送消息。

步驟25.從CTI Enable下拉式清單中選擇Yes或No。如果選擇「是」,它將啟用電腦電話整合 (CTI),電腦可以充當呼叫中心,處理各種傳入和傳出通訊,包括電話呼叫、傳真和文本消息 。CTI介面允許第三方應用程式控制和監視Cisco IP電話的狀態,例如,通過按一下PC上的滑 鼠來發起或應答呼叫。預設值為no。

**注意:**必須在連線的Cisco Attendant Console的Cisco SPA300系列或Cisco SPA500系列IP電 話上啟用CTI,才能正確監控IP電話線路狀態。

步驟26.從Caller ID Header下拉選單中選擇特定來電者ID標頭。預設值為PAY-RPID-FROM。

步驟27.從*SRTP Method* 下拉選單中選擇特定SRTP方法。SRTP是用於安全即時傳輸協定的 方法。預設值為x-sipura。

步驟28.從**REFER**之前保持目標下拉式清單中選擇**Yes**或No。如果選擇「是」,它將控制是否 在發起完全有人參與的來電轉駁(轉接目標已應答)時向受讓人傳送REFER之前保持呼叫支 路與轉接目標。 預設值為No。

步驟29.從*Dialog SDP Enable*下拉選單中選擇**Yes**或**No**。如果選擇「是」,您將獲得簡化的通 知消息xml。

步驟30.從**Display Distribution Info**下拉式清單中選擇**Yes**或**No**。如果選擇「是」,它將在 INVITE消息中顯示轉接題頭資訊(如果存在)。

步驟31.按一下Submit All Changes以儲存設定。